## マイライブラリーのご利用方法

## ※ マイライブラリーのご利用には、インターネット用のパスワードが必要です。 パスワード発行をご希望の方は図書館の窓口でお申し込みください。

「マイライブラリー」は、ログイン後に表示することができるポータル画面です。 貸出状況や予約状況といったご自身の情報や、開館日カレンダーや新着図書といった図書館 からの案内をひと目で確認することができます。

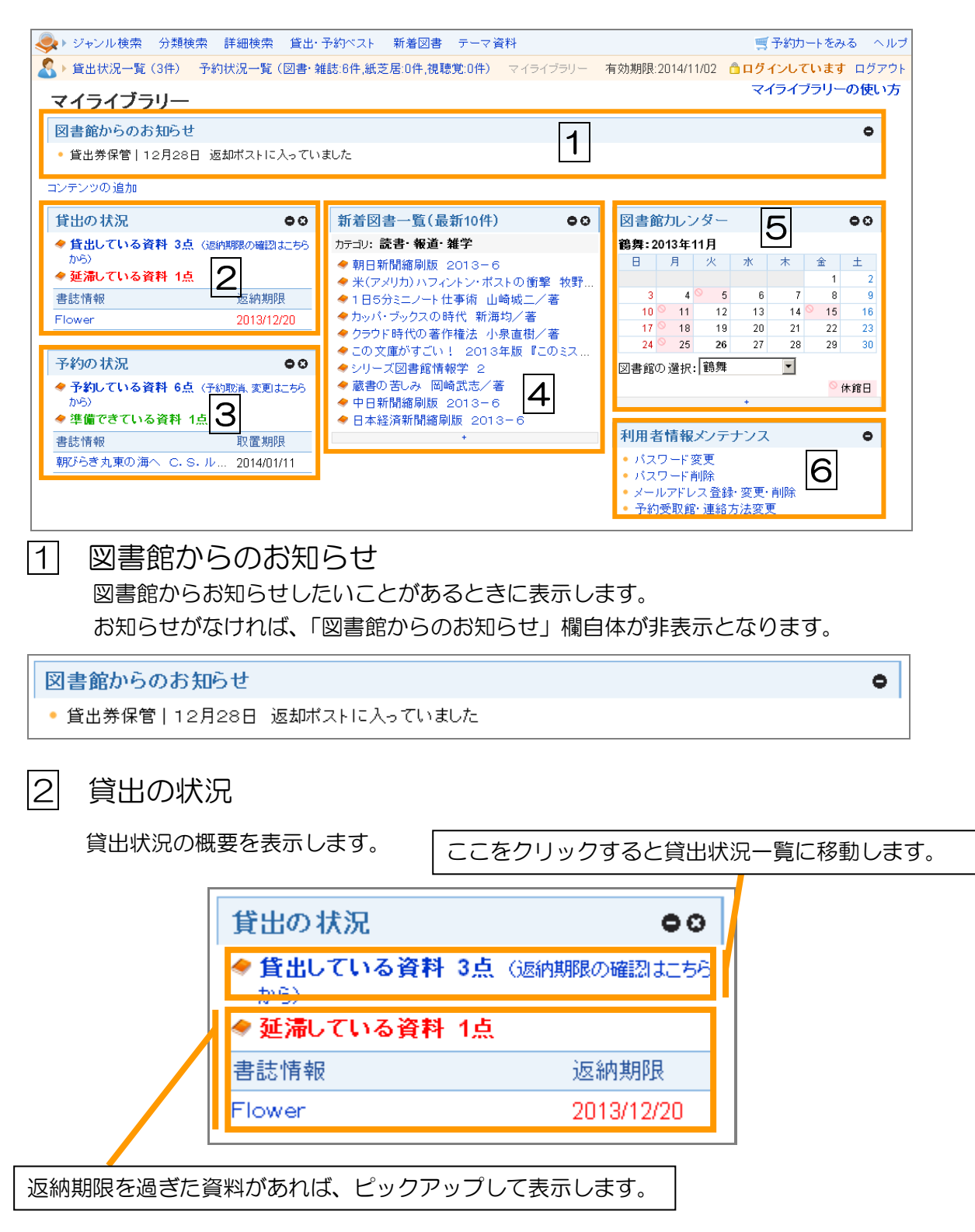

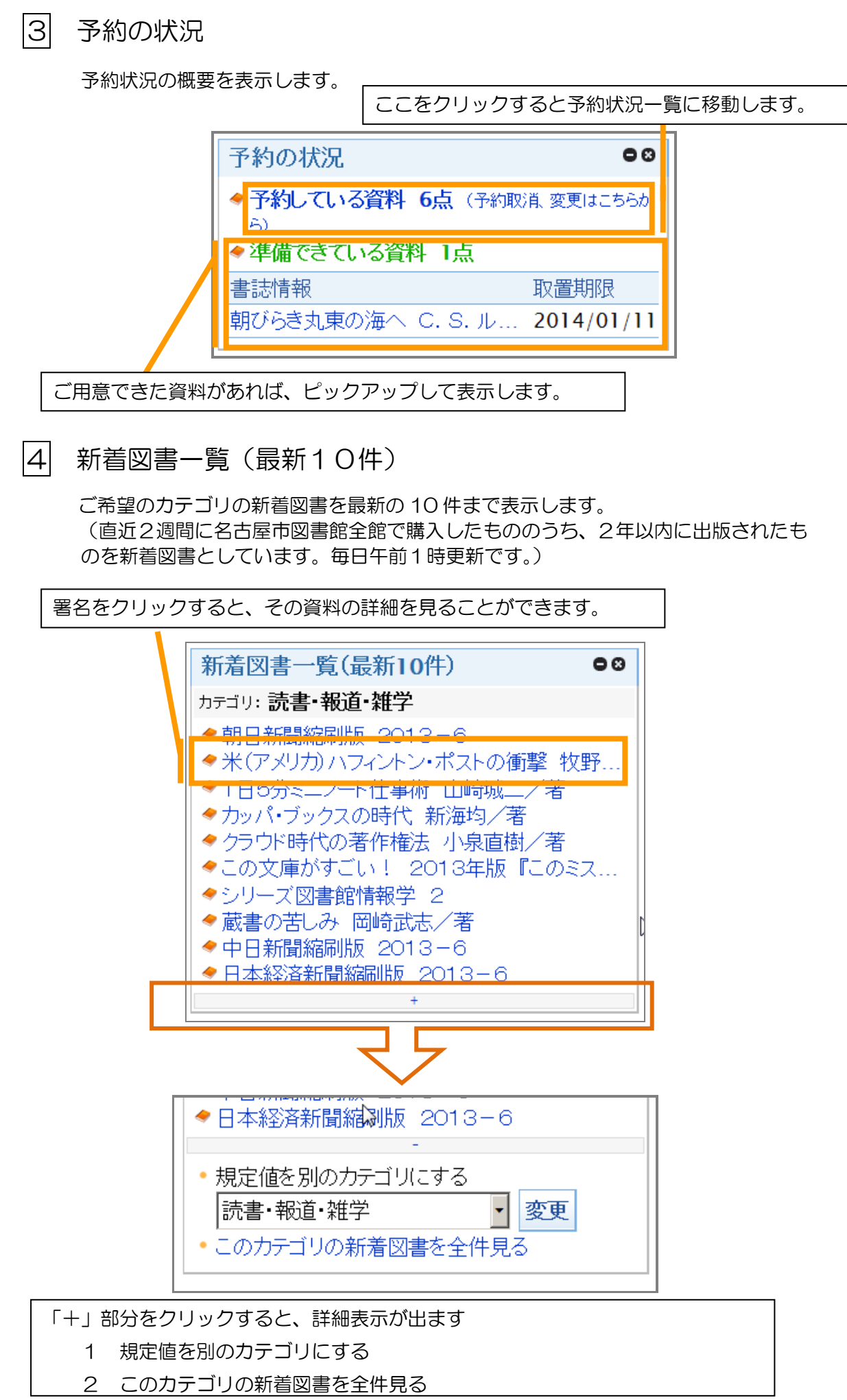

1 規定値を別のカテゴリにする

マイライブラリーを表示したとき、ご希望のカテゴリの新着図書が表示されるように設定することができます。

新着図書一覧は複数同時に表示することも可能です。(P6「コンテンツの追加」参照)

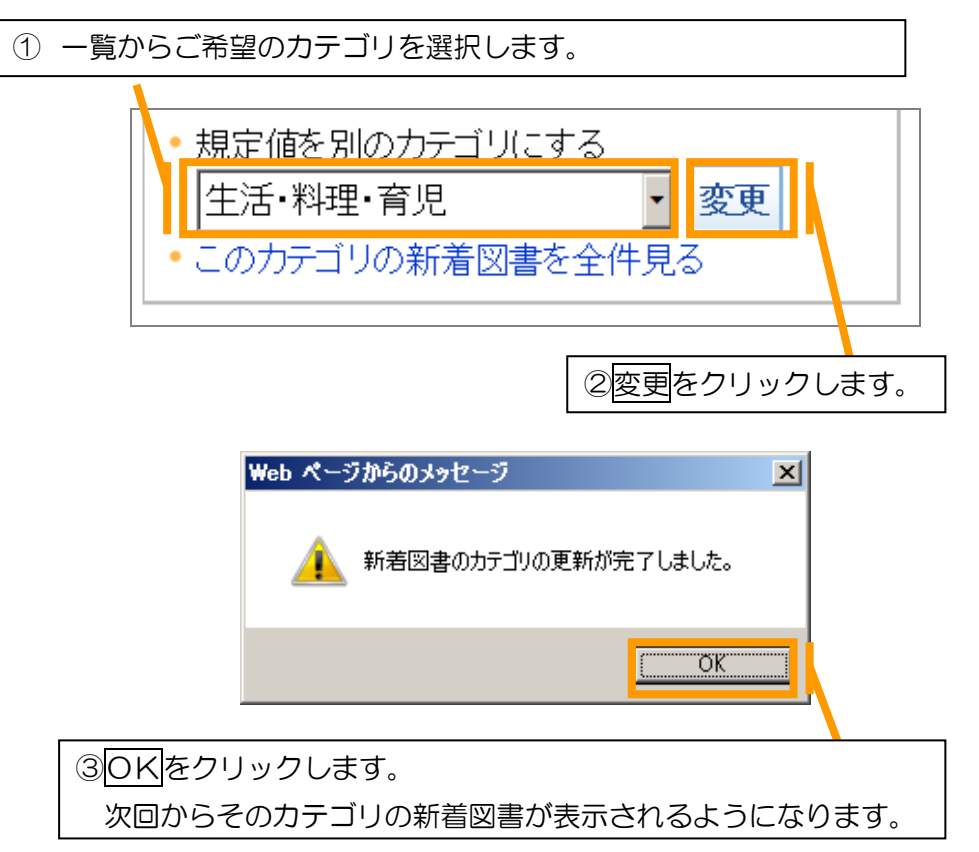

2 このカテゴリの新着図書を全件見る

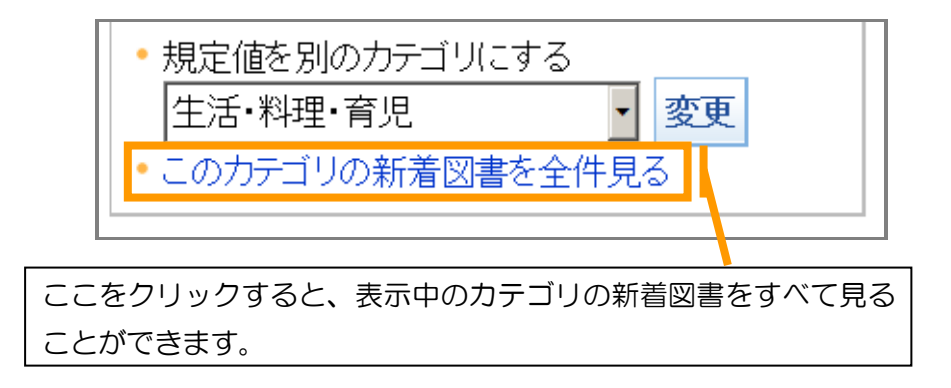

※ 「一」部分をクリックすると、元のように詳細表示を隠すことができます。

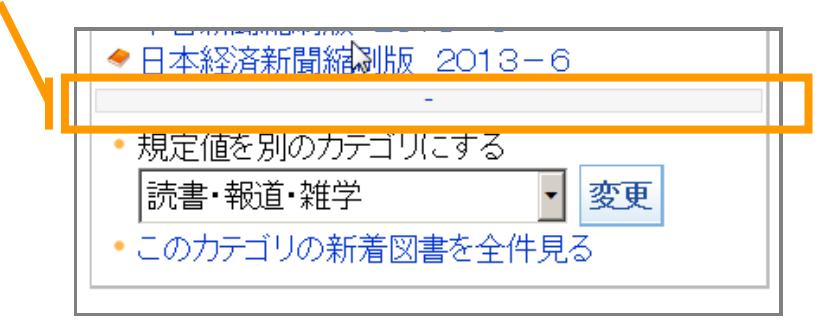

5 図書館カレンダー

その月の開館日をご案内します。

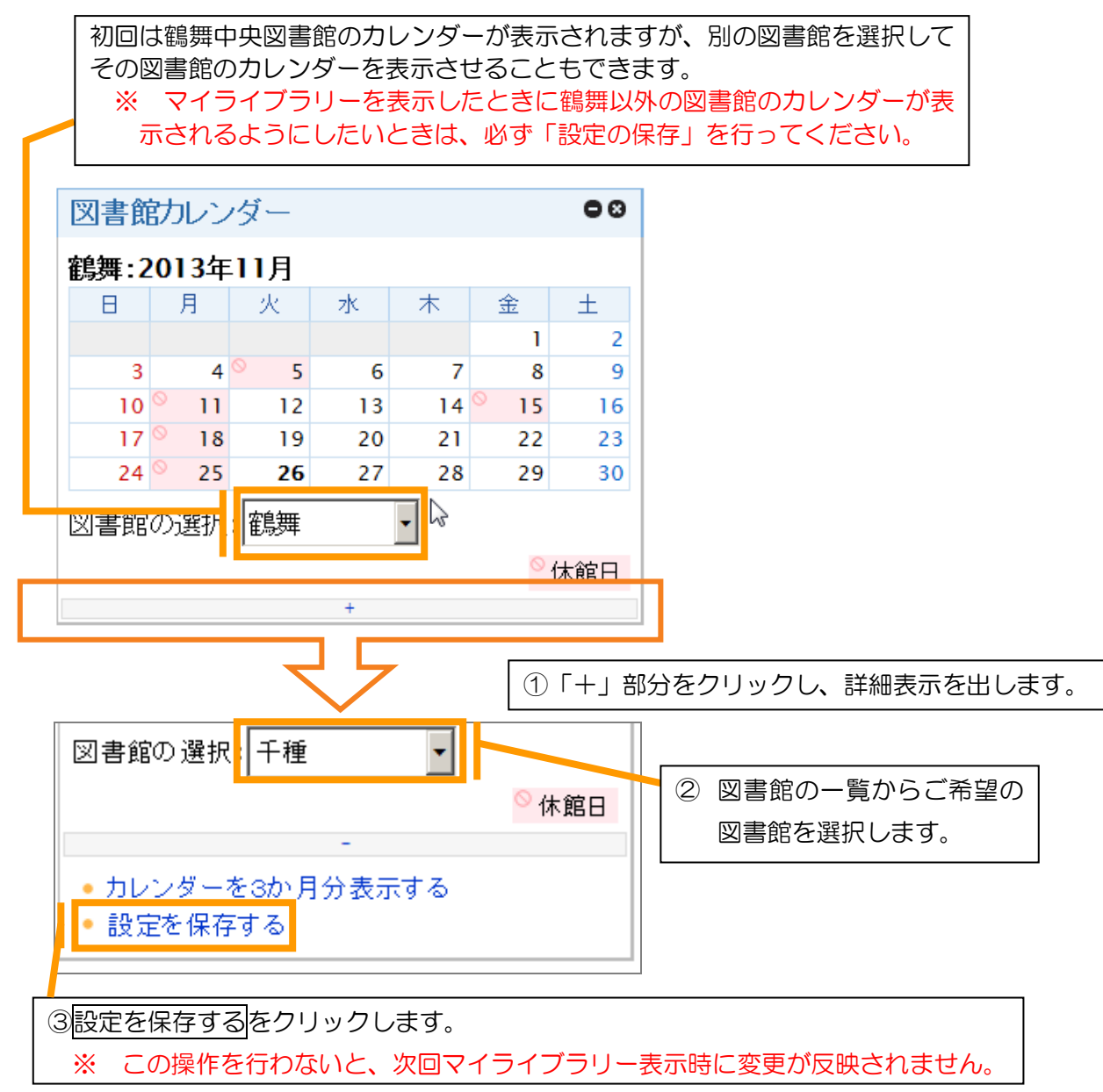

詳細表示で「カレンダーを3か月分表示する」 をクリックすると、表示中の図書館の3か月分の 開館日を確認できます。

| 千種図書館 |       |                   |                 |    |    |                 |    |      |                 |                   |                |                |                 |     | 図書館の選択 千種 🔍    |
|-------|-------|-------------------|-----------------|----|----|-----------------|----|------|-----------------|-------------------|----------------|----------------|-----------------|-----|----------------|
|       | 2013호 | <b>∓ 12</b> 月     |                 |    |    |                 |    | 2014 | 4年 1            | 月                 |                |                |                 |     |                |
|       | В     | 月                 | 火               | 水  | 木  | 金               | ±  | В    | 月               | 火                 | 水              | 木              | 金               | ±   |                |
|       | 1     | <mark>⊘</mark> 2  | 3               | 4  | 5  | 6               | 7  |      |                 |                   | <sup>⊙</sup> 1 | <sup>∞</sup> 2 | ◎ 3             | ◎ 4 | 別の図書館の表示に切り    |
|       | 0     |                   | 10              |    | 10 | 10              | 14 | 5    | ∞ 6             | 7                 | 8              | 9              | 10              | 11  | #= こっこ トがっき ナナ |
|       | ð     | <u> </u>          | 10              | 11 | 12 | 13              | 14 | 12   | 13              | <sup>©</sup> 14   | 15             | 16             | <sup>∾</sup> 17 | 18  | 谷んるここかできまり。    |
|       | 15    | <mark>⊘</mark> 16 | 17              | 18 | 19 | <sup>⊗</sup> 20 | 21 | 19   | <sup>©</sup> 20 | 21                | 22             | 23             | 24              | 25  | この画面での変更は保存    |
|       | 22    | 23                | <sup>⊗</sup> 24 | 25 | 26 | 27              | 28 | 20   | 27              | 28                | 29             | 30             | 31              |     | * やません         |
|       | 0     | 0                 | 0               |    |    |                 |    | 8    | +-+ 2<br>E      | .)]<br>• <b>k</b> | zk             | 木              | 余               | +   | C112 C10       |
|       | 029   | ₩30               | <b>∞</b> 31     |    |    |                 |    |      |                 | ~                 | .4.            |                |                 | 1   |                |
|       |       |                   |                 |    |    |                 |    | 2    | <sup>⊗</sup> 3  | 4                 | 5              | 6              | 7               | 8   |                |
|       |       |                   |                 |    |    |                 |    | 9    | <sup>©</sup> 10 | 11                | 12             | 13             | 14              | 15  |                |
|       |       |                   |                 |    |    |                 |    | 16   | <sup>©</sup> 17 | 18                | 19             | 20             | <sup>©</sup> 21 | 22  |                |
|       |       |                   |                 |    |    |                 |    | 23   | <sup>©</sup> 24 | 25                | 26             | 27             | 28              |     |                |
|       |       |                   |                 |    |    |                 |    |      |                 |                   |                |                |                 |     |                |

※ 「一」部分をクリックすると、元のように詳細表示を隠すことができます。

|            | 図書館の選択:千種 🔹                                         |      |  |
|------------|-----------------------------------------------------|------|--|
| <u>ا</u> _ |                                                     | ◎休館日 |  |
|            | -                                                   |      |  |
|            | <ul> <li>カレンダーを3か月分表示する</li> <li>設定を保存する</li> </ul> |      |  |

## |6| 利用者情報メンテナンス

パスワード変更、パスワード削除、メールアドレス登録・変更・削除、予約受取館・ 連絡方法変更が行えます。

パスワード削除以外は、それぞれのリンクをクリックすると操作を行う画面に移動し ます。

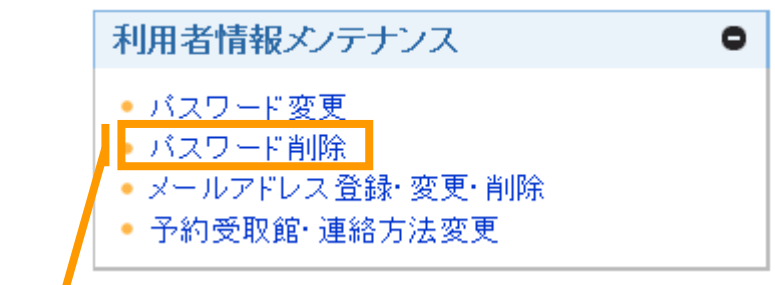

パスワード削除は、このリンクをクリックすることが削除申込みになります。 間違えてクリックしてしまったときは、確認メッセージで<u>キャンセル</u>をクリックして ください。

| Web ページからのメッセージ                                | × |
|------------------------------------------------|---|
| ? パスワードを削除するとマイページへのログインができなくなります。<br>よろしいですか? |   |
| OK キャンセル                                       | ב |

## ★マイライブラリーのカスタマイズ

マイライブラリーは、お好みに合わせて初期設定から変更することができます。

1 コンテンツの移動

カーソルをコンテンツの見出し(口内)に当てると、4方向の矢印の形(〇内)に 変わります。この状態でドラッグする(マウスのボタンを押したまま動かす)と、コン テンツを好きなところに移動させることができます。

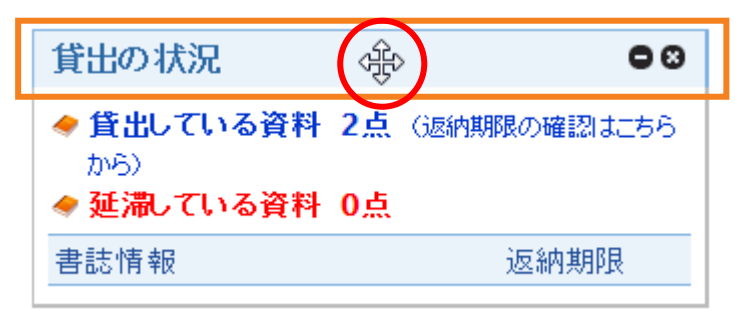

2 コンテンツの最小化/最大化

コンテンツ右上の「+/-」をクリックすることでコンテンツの最小化と最大化を切り替えることができます。

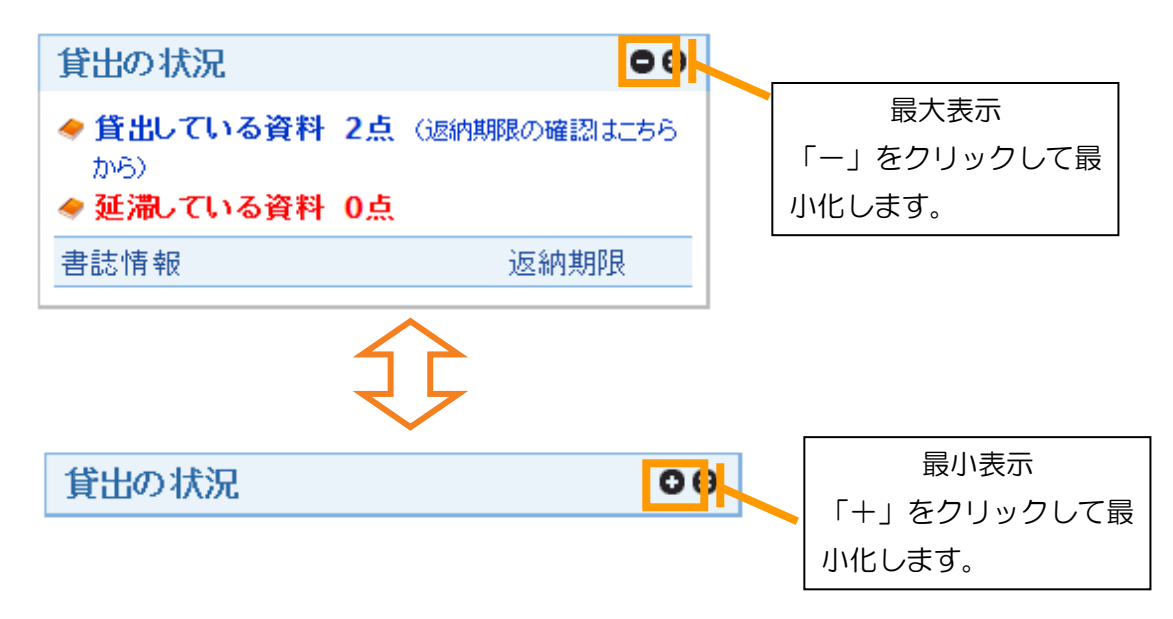

3 コンテンツの非表示

コンテンツ右上の「×」をクリックすることで、コンテンツを非表示にすることが できます。(利用者情報メンテナンスは非表示にできません)

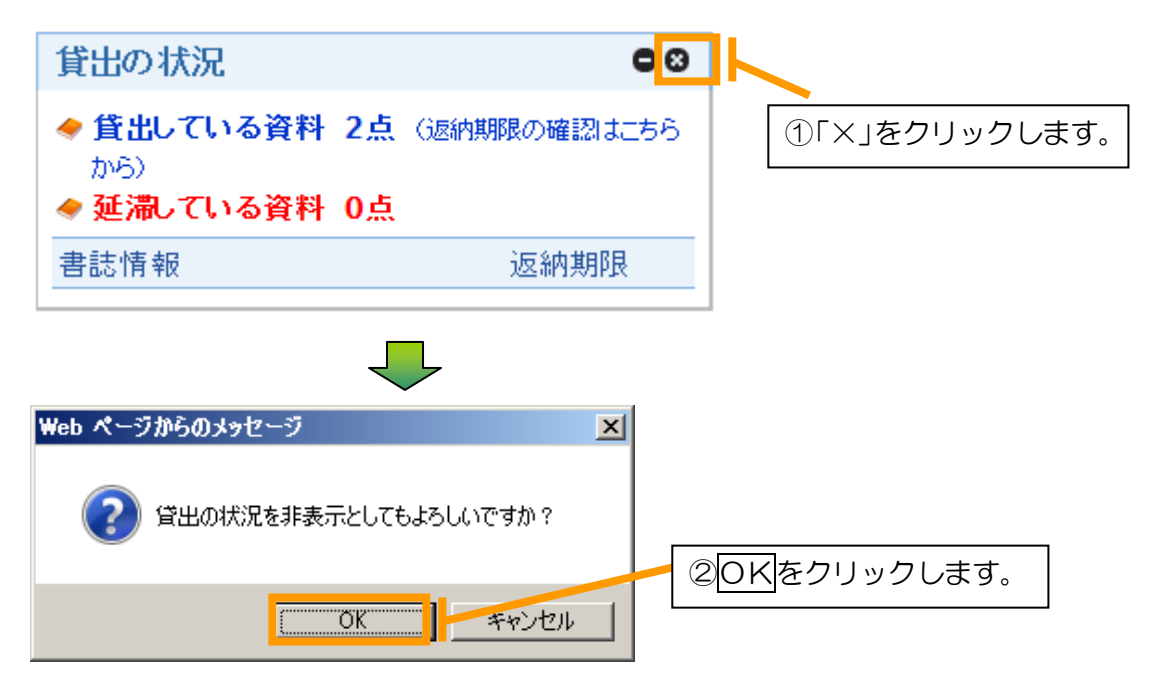

4 コンテンツの追加

非表示にしたコンテンツを再表示させることができます。また、新着図書一覧を複数表 示させることもできます。

| マイライブラリー                |                   |
|-------------------------|-------------------|
| 図書館からのお知らせ              |                   |
| ● 貸出券保管│12月28日 返却ポストに入・ | ①「コンテンツの追加」をクリックし |
| コンテンツの追加                | ます。               |

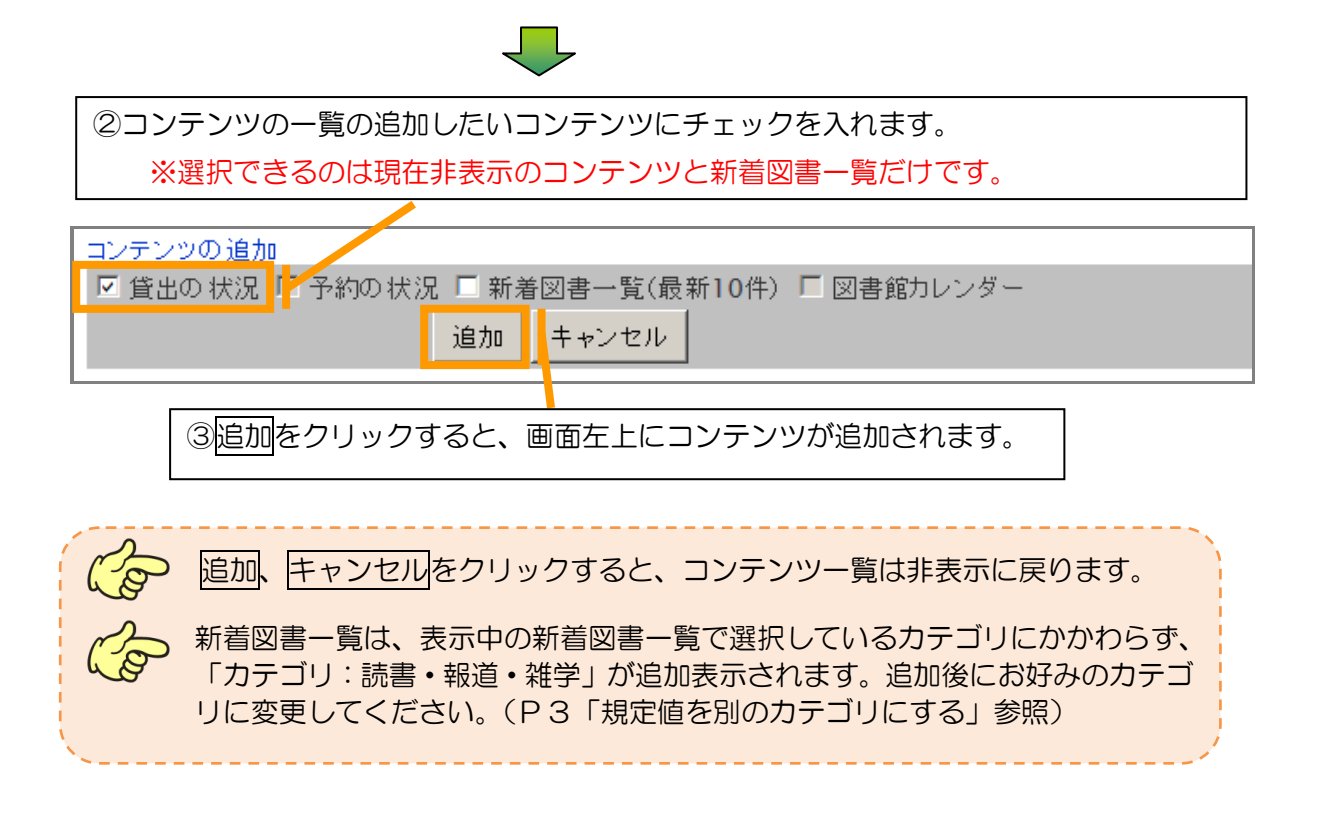